## 「お客さまLANのIPアドレス」が「固定IPアドレス」のお客さまはコチラ! まず、設定用のパソコン(LANポート有)の設定変更をします。(Windows10の場合)

- 1 [スタート] [コントロールパネル]の順にクリックし [ネットワークと共有センター]をクリックします。
- [アダプターの設定の変更]をクリックします。
- [ローカルエリア接続]アイコンを右クリックして、 [プロパティ]をクリックします。
- 4 [インターネットプロトコル バージョン4(TCP/IPv4)]を 選択して、[プロパティ]を クリックします。

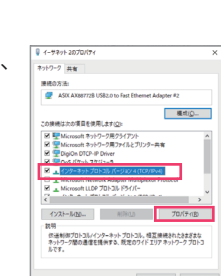

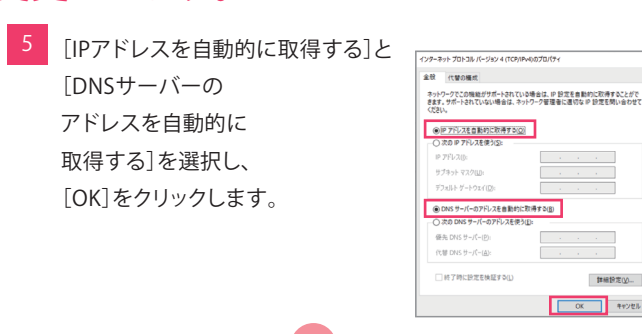

OK キャンセル

IPアドレスは本商品から自動的に割り当てられます。

# 次に、Wi-Fiアクセスポイント装置の手動設定をします。

- 1 Wi-Fiアクセスポイント装置とパソコンをLANケーブルで直接接続します。 ※上記手順で実施できない場合は、パソコンからLANケーブルではなく、 申し込みいただいたSSIDに無線で接続し、下記手順に進んでください ※どちらの手順でもうまく設定できない場合はサポートセンタへ ご連絡ください
- パソコンのWebブラウザのアドレスバーに 「my.meraki.com」を入力し、「Enter」キーを押します。
- 右上の をクリックします。

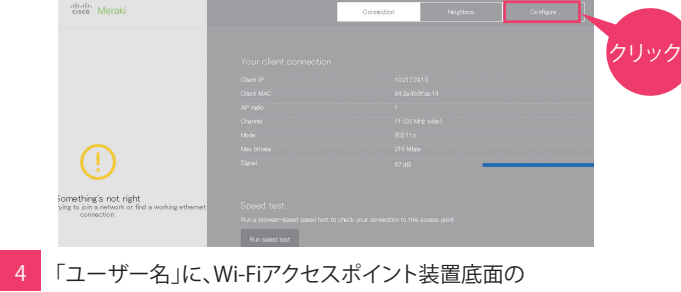

シリアル番号(例 Q\*\*\*-\*\*\*\*-\*\*\*\*)を入力し、 「ログイン」をクリックします。(パスワードは入力不要です。)

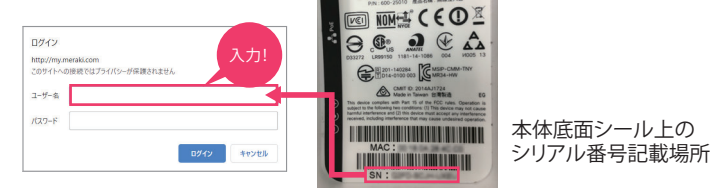

## 5 IPアドレス/DNSサーバを設定します。 「Static」を選択 Wi-Fiアクセスポイント 装置に付与する IPアドレスを設定 Wi-Fiアクセスポイント 装置に付与する サブネットマスクを設定 デフォルト ゲートウェイを設定 DNSサーバ(プライマリ) のアドレスを設定 DNSサーバ(セカンダリ) のアドレスを設定 プロキシサーバがある 場合は「YES」を選択 プロキシサーバの プロキシサーバの ポート番号を設定 IPアドレスを設定 「Save」をクリックします。 (Wi-Fiアクセスポイント装置が再起動することがあります。)

#### 手動設定した内容を下記に記載し保管してください。 memo

### IPアドレス / DNSサーバ

|               | , , |
|---------------|-----|
| IP assignment |     |
| Address       |     |
| Netmask       |     |
| Gateway       |     |
| DNS server1   |     |
| DNS server2   |     |

| プロキシサーバガ       | 「ある場合は、プロキシサーバ |
|----------------|----------------|
| Use a proxy    |                |
| Hostname or IP |                |
| Port           |                |

▲ ご注意 ファイアウォール等でアクセス制限を行っているお客様へ (NTT東日本のひかり電話ルーター等が標準設定の場合は不要です)

| ファイアウォール等のルール追加については、Wi-Fiアクセスポイント装置から |
|----------------------------------------|
| NANに対して右記のポートの通信を許可するようルールを追加してください。   |

TCP:80,443,7734,7752 UDP:53,123,1812,7351,9350

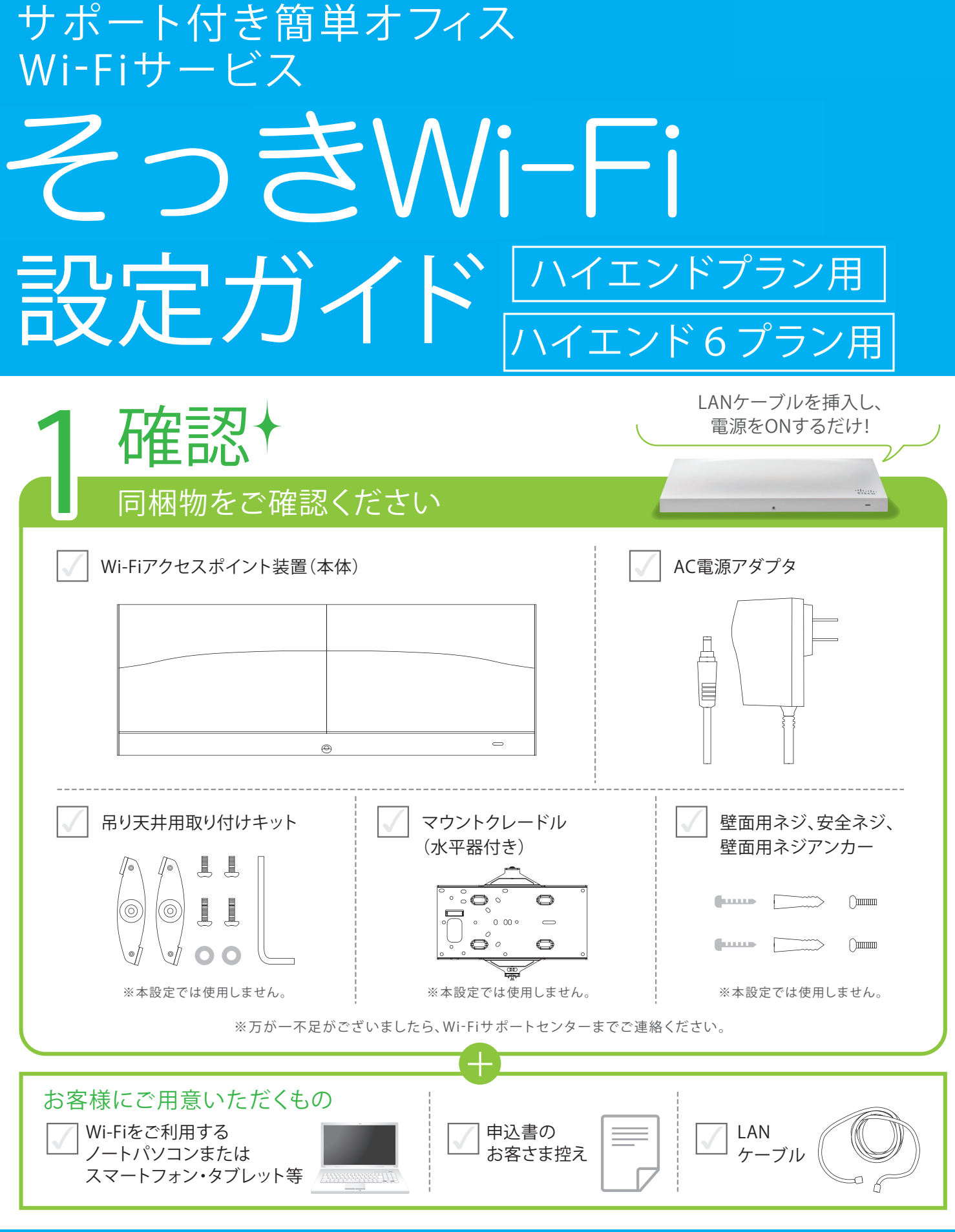

| 1                                              | 確認↑                                                        |                                                                                                    |
|------------------------------------------------|------------------------------------------------------------|----------------------------------------------------------------------------------------------------|
|                                                | 同梱物をご確認                                                    | ください                                                                                                    |
| $\checkmark$                                   | Wi-Fiアクセスポイント装置(本                                          | 体)                                                                                                    |
|                                                |                                                            |                                                                                                    |
|                                                |                                                            |                                                                                                    |
|                                                | <b>吊り天井用取り付けキット</b>                                        | マウントク<br>(水平器付<br>)<br>(水平器付<br>)<br>)<br>)<br>)<br>)<br>)<br>)<br>)<br>)<br>)<br>)<br>)<br>)<br>)<br>)<br>)<br>)<br>)<br>) |
| お客村<br>  / / / / / / / / / / / / / / / / / / / | 様にご用意いただくもの<br>/i-Fiをご利用する<br>′ートパソコンまたは<br>、マートフォン・タブレット等 |                                                                                                    |
| 困 <sup>-</sup>                                 | ったときはWi-Fiサポー<br>i-Fiサポートセンター                              | bezyen! €1<br>120-                                                                                                    |

# 0120-260-405

間▶午前9時~午後9時<年中無休>

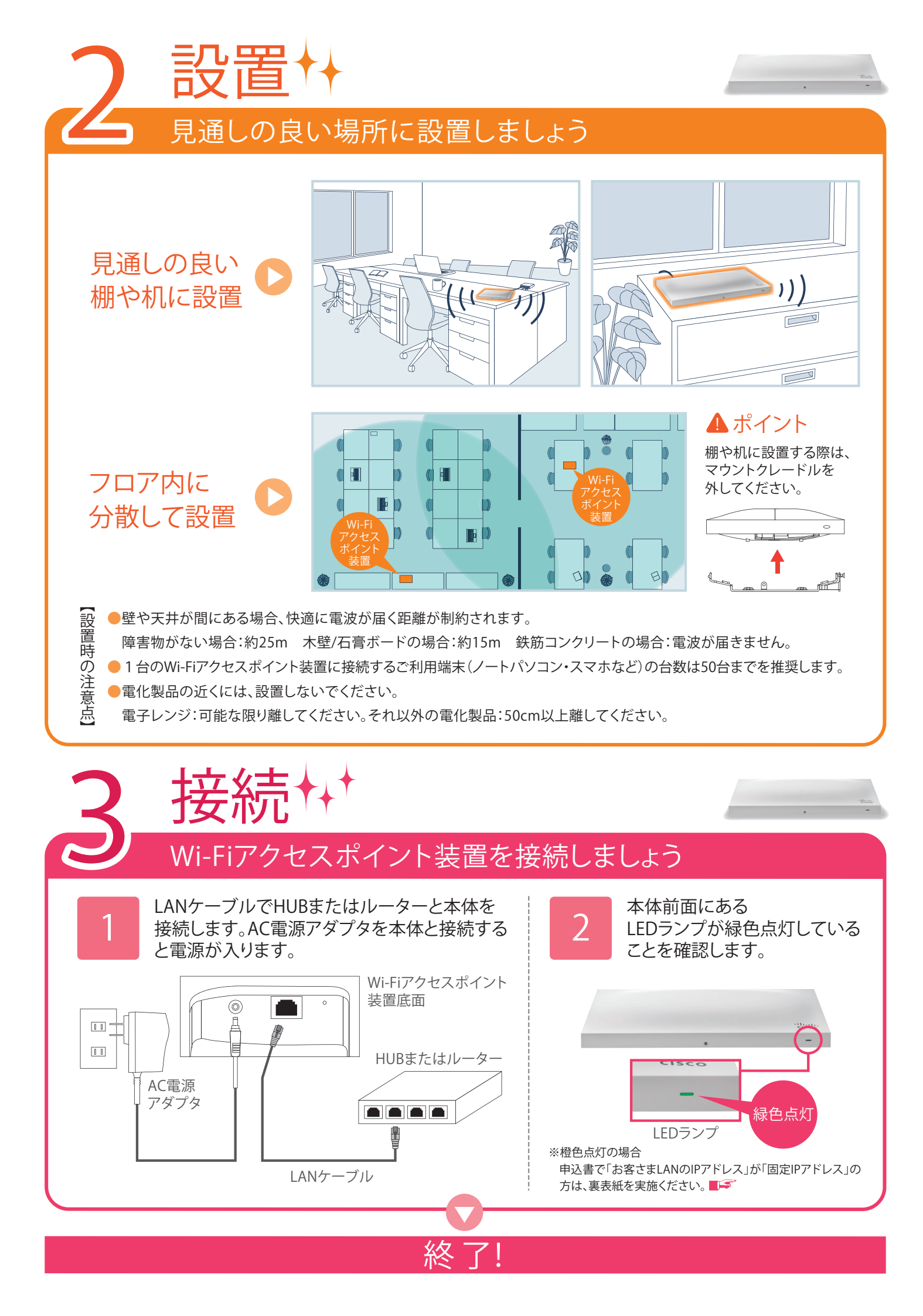

|    | 「しノ」女心心臣の心で                                                                                                    |  |
|----|----------------------------------------------------------------------------------------------------|--|
| 申込 | 書をご準備の上、記載されたSS                                                                                                    |  |
|    | マートフォンまたはタブレット<br>で確認する(Androidの場合)                                                                                                    |  |
| 1  | 設定 🥇 をタップ!                                                                                                    |  |
|    |                                                                                                    |  |
| 2  | Wi-Fi機能をON!                                                                                                    |  |
|    | <ul> <li>※ * ≤ 0:16</li> <li>※ 設定</li> <li>無度とネットワーク</li> <li>Wi-Fi</li> <li>Bluetooth</li> <li>データ使用</li> </ul>                                                                     |  |
| 3  | 申込書に記載したSSIDを選択し、<br>クリック!                                                                                                    |  |
|    | ■ ※ 〒 40.16<br>WFFi<br>DEMO W-Fi SSID<br>接続されました<br>予<br>・<br>・<br>・<br>・<br>・<br>・<br>・<br>・<br>・<br>・<br>、<br>WFi<br>・<br>・<br>・<br>・<br>・<br>・<br>・<br>・<br>・<br>・<br>・<br>・<br>・ |  |
| 4  | 申込書に記載したパスワードを<br>入力し、接続をクリック!                                                                                                    |  |
|    | DEMO Wi-Fi SSID<br>電波強度<br>非常に強い<br>セキュリティ<br>WEP<br>パスワード                                                                                                    |  |
| 5  | Wi-Fiマークが表示され、<br>インターネットがご利用できれば完了!                                                                                                    |  |
|    |                                                                                                    |  |

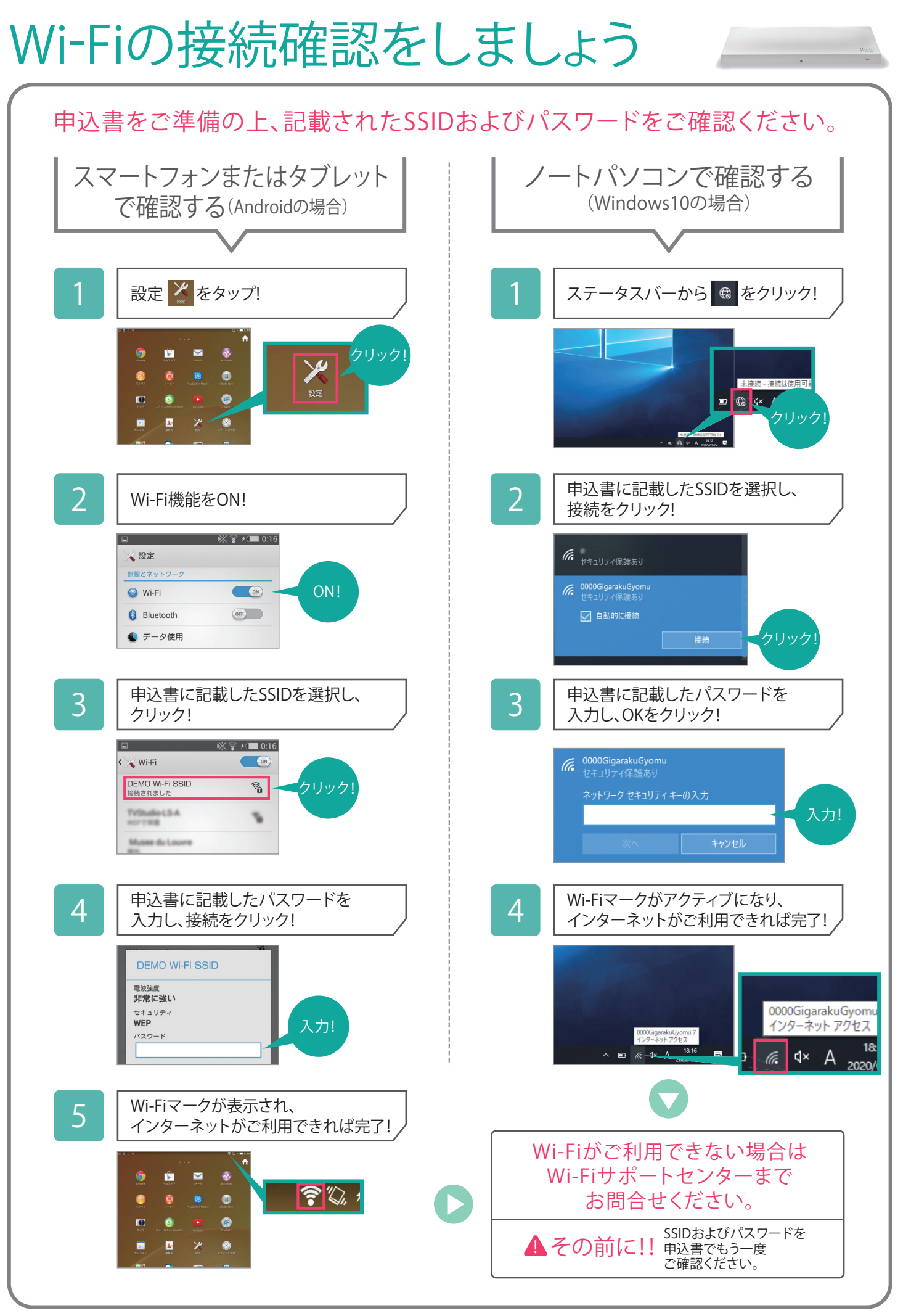